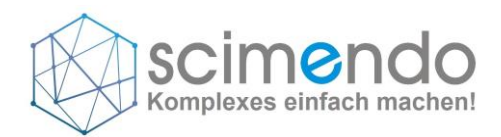

# scimendo|DSMS

# Installationsanleitung

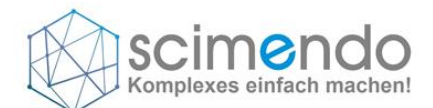

#### 1 Einleitung

Mit **scimendo|DSMS** können Sie ein komplexes Datenschutz-Management-System einfach ohne Beratung aufbauen und somit die täglichen Herausforderungen und Aufgaben für Datenschutzverantwortliche lösen.

Als Werkzeug, auf Basis von Microsoft 365, bildet die intuitive Lösung Strukturvorgaben für die Dokumentation ab. Zusätzlich erleichtern vorgefertigte Lösungen und Vorlagen den Einstieg in die Welt des Datenschutzes. Durch den schnellen Zugang zu allen relevanten Informationen, die flexible Anpassung sowie die digitale Abbildung der Datenschutzprozesse ist scimendo|DSMS für alle Unternehmen gleichermaßen einsetzbar.

Funktionalitäten und Vorteile im Überblick:

- Intuitive und einfache Oberfläche.
- Skalierbare Lösung durch Flexibilität und Anpassbarkeit.
- Einsetzbar in allen Organisationen, unabhängig von Größe und Branche.
- Schneller Zugang zu Informationen, Know-how und Erkenntnissen durch leistungsfähige und intelligente Suchfunktionen.
- Content-Management über Dokumentenmanagement-Funktionen, Inhaltsverwaltung, Metadaten.
- Workflowgestaltung von Erinnerung über Genehmigung und komplexen Abläufen.
- Nahtlose Einbindung von MS-Office und Geschäftsanwendungen.

#### 2 Installation der APP

Erstellen Sie im ersten Schritt über Ihr Admincenter eine neue Site-Collection. Wir empfehlen für die Nutzung der APP eine Kommunikationsseite.

|   | SharePoint Admin Center |                                                                                                    |
|---|-------------------------|----------------------------------------------------------------------------------------------------|
| = |                         | Aktive Websites                                                                                                    |
| ŵ | Start                   | Verwenden Sie diese Seite, um Websites zu sortieren und zu filtern und Website-Einstellungen zu verwalten. Weitere Informationen |
|   | Websites ^              | 🕂 Erstellen 🞍 Exportieren 🗁 Ansicht nachverfolgen                                                                                |
| - | Aktive Websites         |                                                                                                    |

Wählen Sie unter den aktiven Sites den Butten Erstellen.

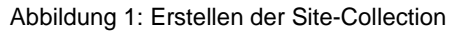

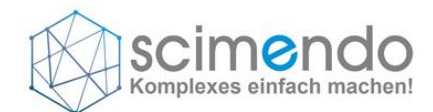

#### Wählen Sie eine Kommunikationssite aus.

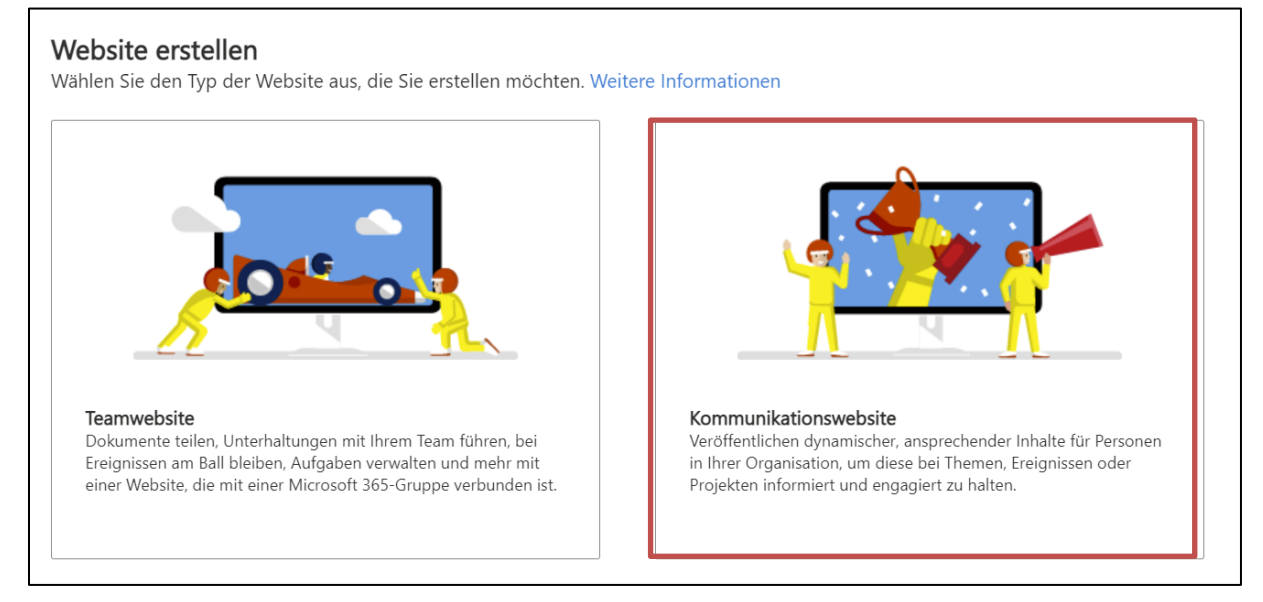

Abbildung 2: Auswahl der Seitentyps

г

Geben Sie der Site einen Namen, z.B. Datenschutzportal, und wählen Sie den Besitzer und die Sprache Deutsch aus.

| n neuer Ort, um Inhalte zu erstellen, um sie mit Ihrem Team                                      | Websitename                                                                                                   |
|--------------------------------------------------------------------------------------------------|----------------------------------------------------------------------------------------------------|
| erfassen Sie alles von einfachen Seiten bis hin zu dynamischen,<br>ochwertigen Intranetportalen. | Websitebesitzer                                                                                               |
| t Gits 355 SomPate € Ø ● ? (§)                                                                   | Einen Namen oder eine E-Mail-Adresse eingeben                                                                 |
|                                                                                                  | Wählen Sie eine Sprache aus<br>Deutsch<br>Wählen Sie die Standardsitesprache für Ihre Site aus Diese können S |
|                                                                                                  | später nicht mehr ändern.<br>Erweiterte Einstellungen V                                                       |
|                                                                                                  | Fertig stellen Abbrechen                                                                                      |
|                                                                                                  |                                                                                                    |

Abbildung 3: Eigenschaften der Site

Die Seite wird nun angelegt. Weitere Informationen finden Sie hier: <u>Erstellen einer Team- oder</u> Kommunikationswebsite (microsoft.com).

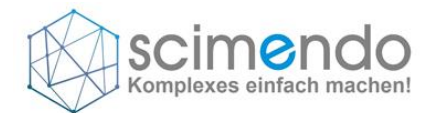

### Laden Sie die APP in Ihren Sharepoint-APP-Katalog und stellen diese bereit.

Rufen Sie Ihren APP-Katalog auf und wählen Sie Apps für Sharepoint aus. Hinweise finden Sie hier: <u>Verwalten von Apps mithilfe des App-Katalogs – SharePoint - SharePoint in Microsoft 365 | Microsoft Docs.</u>

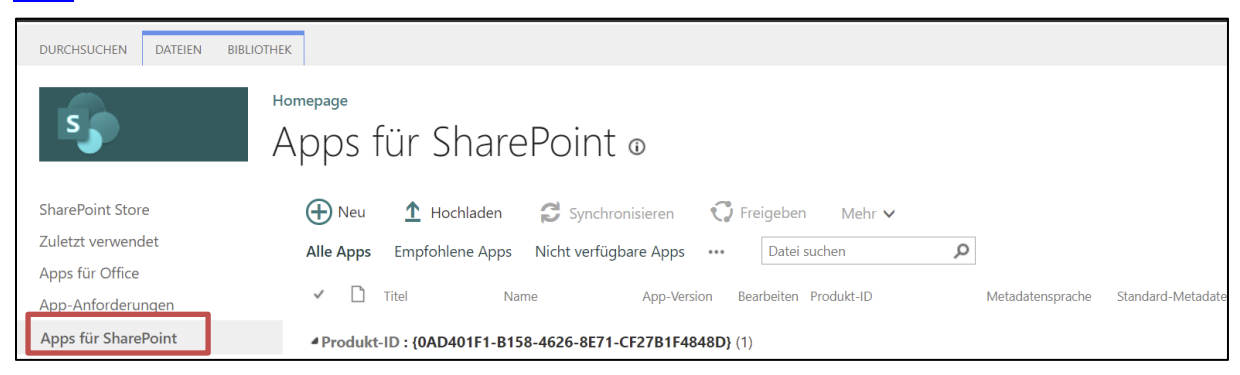

Abbildung 4: APP-Katalog für Sharepoint

Laden Sie die APP hoch und stellen Sie diese dann bereit.

Falls das folgende Popup nicht auftaucht, wählen sie die App aus und stellen die App über das Menü (Ribbon) "Dateien" -> "Bereitstellen" bereit.

| SharePoint                                                                                                    |                                                           |                                                                                                    |                                                                           |                                                            |
|----------------------------------------------------------------------------------------------------|-----------------------------------------------------------|----------------------------------------------------------------------------------------------------|---------------------------------------------------------------------------|------------------------------------------------------------|
| DURCHSUCHEN DATEIEN BIBLIOT                                                                                            | THEK                                                      |                                                                                                    |                                                                           | 🖓 FREIGEBI                                                 |
| SharePoint Store<br>Zuletzt verwendet<br>Apps für Office<br>App-Anforderungen<br>Apps für SharePoint<br>Websiteinhalte | Homepage<br>Apps für Sha<br>Upload abgeschlossen          | ArePoint<br>Vertrauen Sie datenschutzApp?<br>Die clientseitige Lösung, die Sie gerade bereitstellen<br>möchten, enthält clientseitigen, voll<br>vertrauenswürdigen Code. Die in der Lösung<br>enthaltenen Komponenten können, und werden<br>normalerweise auch, in voller Vertrauenswürdigkeit<br>ausgeführt werden, sodass keine Einschränkungen<br>hinsichtlich der Ressourcenverwendung auf sie<br>angewendet werden. | x<br>datenschutzApp                                                       | diese website durchsuch<br>t Aktiviert<br>paar Sekunden Ja |
|                                                                                                    | Produkt-ID : (0AD401  semtalk-visio client-side- solution | SharePoint Online<br>CF27B1F4848D)                                                                                                    | Bereitstellen Abbrechen 25.03.20<br>Zum Hochladen Dateien hierhin ziehen. | 221 Ja .                                                   |

Abbildung 5: Bereitstellung der APP

Die APP kann nun auf den Sharepoint Site-Collections genutzt werden.

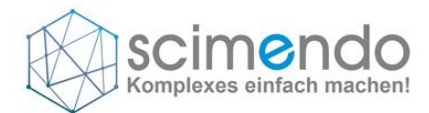

Gehen Sie auf die von Ihnen angelegte Site Datenschutzportal und fügen die APP hinzu. Klicken Sie auf Neu und wählen Sie APP aus.

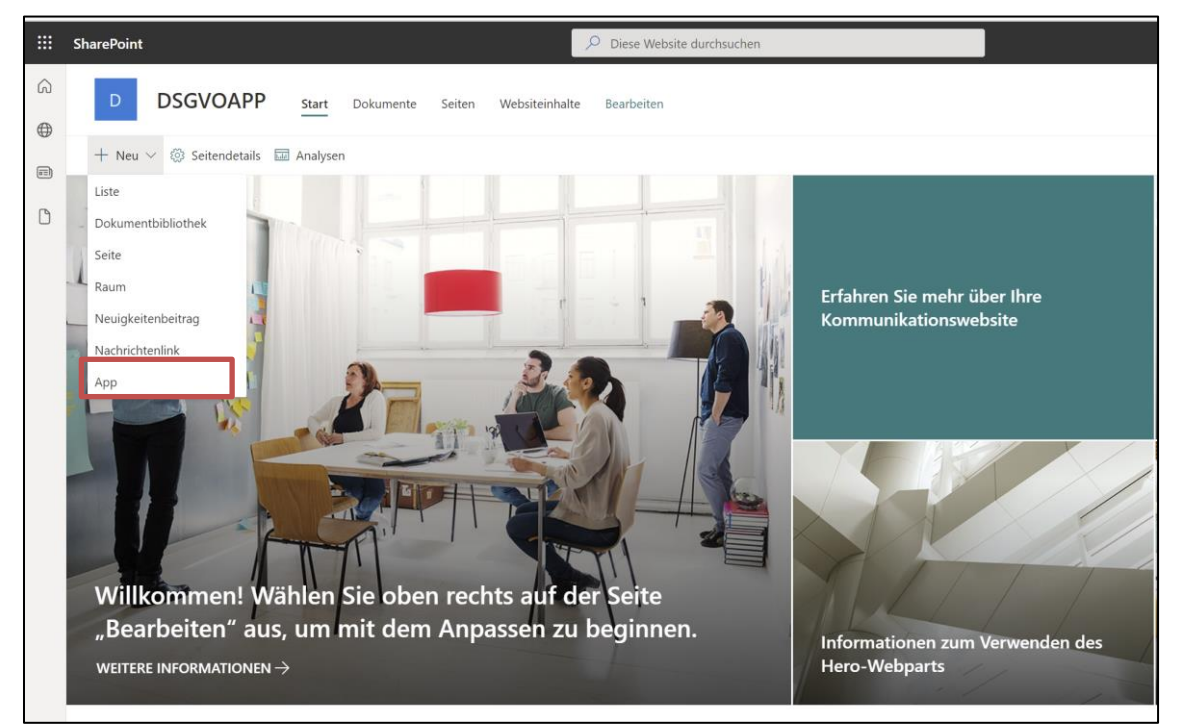

Abbildung 6: Hinzufügen der APP

Wählen Sie nun die "datenschutzAPP" aus dem Katalog aus und fügen diese zu.

| ::: SharePoint |                                                                          |                                                                                   | ✓ Suchen                                                                                                    |                                                                                                    |                |
|----------------|--------------------------------------------------------------------------|-----------------------------------------------------------------------------------|----------------------------------------------------------------------------------------------------|----------------------------------------------------------------------------------------------------|----------------|
| 🔹 Shar         | ePoint-Apps                                                              | SharePoint Store                                                                  |                                                                                                    |                                                                                                    |                |
|                | Curück zu DSGVOAPP                                                       | 5                                                                                 |                                                                                                    |                                                                                                    | X              |
|                | Filter<br>Alle<br>Von meiner Organisation<br>Aus dem SharePoint<br>Store | Apps, die Sie hinzu<br>Diese Apps entspringen vor<br>benutzerdefinierte Liste, Do | Ifügen können<br>a dem SharePoint Store oder sind b<br>kumentbibliothek, Kalender und ar<br>semtalk-visio-client-<br>side-solution<br>Meine Organisation<br>Hinzufügen | enutzerdefiniert und werden von Ihrer O<br>adere finden Sie in Klassische Oberfläche<br>Verschertigten<br>Finden Sie weitere<br>Apps im SharePoi | urganisation a |
|                |                                                                          | Hinzugefügte Apps                                                                 | s<br>hinzugefügt.                                                                                                    |                                                                                                    |                |

Abbildung 7: APP-Katalog mit der bereitgestellten APP

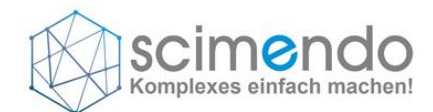

## Kehren Sie zurück zu Ihrer Site.

| ::: SharePoint     |                                                           | 🔎 Suchen                                                                  |                                                                                        |              |
|--------------------|-----------------------------------------------------------|---------------------------------------------------------------------------|----------------------------------------------------------------------------------------|--------------|
| SharePoint-Apps    | Meine Apps SharePoint Store                               |                                                                           |                                                                                        |              |
| ← Zurück           | zu DSGVOAPP                                               |                                                                           |                                                                                        |              |
| Mein               | e Apps                                                    |                                                                           |                                                                                        | ~            |
| Filter             | Apps, die Sie hinzu                                       | ıfügen können                                                             |                                                                                        |              |
| Alle<br>Von meine  | Diese Apps entspringen vo<br>benutzerdefinierte Liste, Do | n dem SharePoint Store oder sind be<br>okumentbibliothek, Kalender und an | enutzerdefiniert und werden von Ihrer Org<br>dere finden Sie in Klassische Oberfläche. | ganisation z |
| Aus dem 5<br>Store | SharePoint                                                | 5                                                                         |                                                                                        |              |
|                    | datenschutzApp                                            | semtalk-visio-client-<br>side-solution                                    | Finden Sie weitere<br>Apps im SharePoi                                                 |              |
|                    | Hinzufügen                                                | Hinzufügen                                                                | $\rightarrow$                                                                          |              |
|                    |                                                           |                                                                           |                                                                                        |              |
|                    | Es wurden noch keine App                                  | <b>s</b><br>hinzugefügt.                                                  |                                                                                        |              |
|                    |                                                           |                                                                           |                                                                                        |              |

Abbildung 8: APP-Katalog

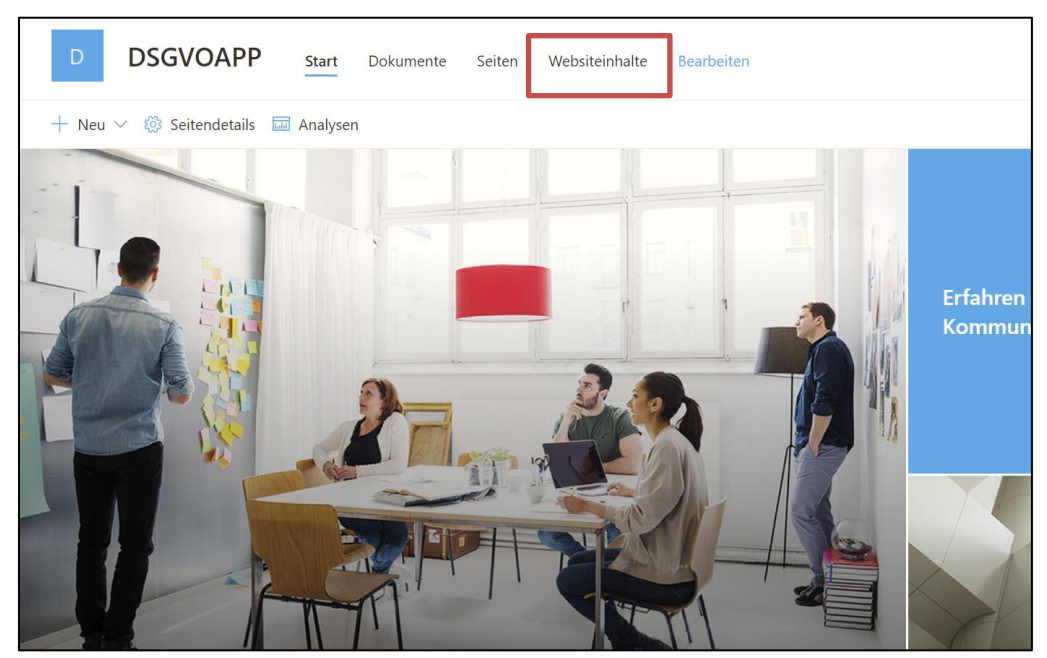

In den Webseiteninhalten können Sie die APP und den Installationsstatus einsehen.

Abbildung 9: Startseite des Datenschutzportals

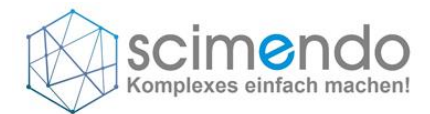

**DSGVOAPP** Start Dokumente Seiten Webs + Neu ~ พลรรกสกกายทหางกนางแล Meldungen Liste Liste Risiken Risikobewertung Liste Liste Schulungsübersicht Schwellwertanalyse und Übers Liste technischer Datenschutz Liste Teilnahme Schulungen Liste Übersicht Anfragen Liste Liste Verarbeitungen 9 datenschutzApp ٥ Ereianisse Ereignisliste Abbildung 10: Darstellung der Websiteinhalte

Ist die APP nicht mehr grau, sind alle Inhalte installiert.

Um die Seite nun zu konfigurieren benötigen wir eine Konfigurationsseite. Gehen Sie auf der aktuellen Seite auf den Neu-Button und erstellen eine neue Seite. Diese muss nicht gespeichert werden.

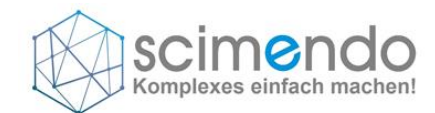

| D DSG                                                     | VOAPP                  | Start | Dokumente                                                    | Seiten            | Websitei | nhalte   | Bearbeiten                                                                                                    |  |
|-----------------------------------------------------------|------------------------|-------|--------------------------------------------------------------|-------------------|----------|----------|----------------------------------------------------------------------------------------------------|--|
| + Neu ~                                                   |                        |       |                                                              |                   |          |          |                                                                                                    |  |
| Liste<br>Seite                                            |                        |       |                                                              |                   |          |          |                                                                                                    |  |
| App                                                       |                        |       |                                                              |                   |          |          |                                                                                                    |  |
| Unterwebsite                                              |                        |       | Тур                                                          |                   | E        | lemente  | Geändert                                                                                                    |  |
| Unterwebsite                                              |                        |       | <b>Typ</b><br>Dokumentbibliot                                | hek               | E        | Elemente | Geändert<br>25.01.2022 11:30                                                                                         |  |
| Unterwebsite Checklisten                                  |                        |       | Typ<br>Dokumentbibliot<br>Dokumentbibliot                    | hek<br>hek        | E<br>()  | Elemente | Geändert<br>25.01.2022 11:30<br>25.01.2022 11:30                                                                     |  |
| Unterwebsite Checklisten Checklisten Datenschut           | tz Dokumente           |       | Typ<br>Dokumentbibliot<br>Dokumentbibliot<br>Dokumentbibliot | hek<br>hek<br>hek |          | Elemente | Geändert<br>25.01.2022 11:30<br>25.01.2022 11:30<br>25.01.2022 11:31                                                 |  |
| Unterwebsite Checklisten Checklisten Datenschut Dokumente | a<br>tz Dokumente<br>e |       | Typ<br>Dokumentbibliot<br>Dokumentbibliot<br>Dokumentbibliot | hek<br>hek<br>hek |          | Elemente | Geändert           25.01.2022 11:30           25.01.2022 11:30           25.01.2022 11:31           23.01.2022 01:55 |  |

Abbildung 11: Anlegen einer Seite

Wählen Sie über das Plus im ersten Abschnitt das zur APP gehörende Element "DatenschutzAPP" aus.

|        | Namen hinzufügen                           |                    |            |                            |                           |                |    |
|--------|--------------------------------------------|--------------------|------------|----------------------------|---------------------------|----------------|----|
|        | Claudia Ullrich                            |                    |            |                            | $\sim$                    | _              |    |
| $\sim$ |                                            |                    |            | ÷                          |                           |                |    |
|        | Kommentare 💽 Ein                           | 🔎 Suchen           |            |                            |                           |                |    |
|        | Der Abschnitt "Kommentare" wird nach der V | Alle $\checkmark$  |            |                            |                           |                | =  |
|        |                                            | Häufig verw        | endet      |                            |                           | Í              | Î  |
|        |                                            |                    | $^{A}\!A$  | 바                          | <u>لحم</u><br>_           |                | ٩. |
|        |                                            | Datenschutz<br>App | Text       | Hervorgehobe<br>ner Inhalt | Codeausschnit<br>t        |                |    |
|        |                                            | Text, Medier       | r und Inha | alt                        |                           |                |    |
|        |                                            | *                  |            |                            |                           |                |    |
|        |                                            | Abstandhalter      | Bild       | Bildergalerie              | Handlungsauff<br>orderung | Hero           |    |
|        |                                            | (C)                | Æ          |                            |                           | A <sub>A</sub> | •  |

Abbildung 12: Konfigurationsseite der Datenschutzapp

Jetzt können Sie verschiedene Formatierungen und Steuerungselemente auswählen und einrichten. Folgen Sie hierzu den Anweisungen im Navigator. Nachdem Sie alle Schritte einmalig erledigt haben, kann die Seite ohne Speicherung geschlossen werden.

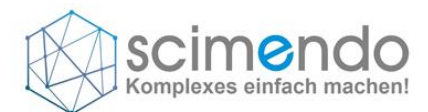

| 9 | Datenschutz App Konfigurator                                                  |  |  |  |
|---|-------------------------------------------------------------------------------|--|--|--|
|   | App erfolgreich eingerichtet. Bitte nacheinander folgende Schritte ausführen: |  |  |  |
| 1 | 1 Modern Site Pages                                                           |  |  |  |
|   | Lassen Sie moderne Site Pages automatisch erstellen.                          |  |  |  |
|   | SITE PAGES HINZUFÜGEN                                                         |  |  |  |
|   | 2. Navigation hinzufügen                                                      |  |  |  |
|   | Nutzen Sie die vorbereitete Navigation.                                       |  |  |  |
|   | NAVIGATION HINZUFÜGEN                                                         |  |  |  |
|   | 3. JSON Formatierung für Spalten                                              |  |  |  |
|   | Fügen Sie Formattierung für bestimmte Spalten hinzu.                          |  |  |  |
|   | SPALTENFORMATIERUNG HINZUFÜGEN                                                |  |  |  |
|   | 4. Ansichten erzeugen                                                         |  |  |  |
|   | Fügen Sie spezielle Ansichten hinzu.                                          |  |  |  |
|   | ANSICHTEN HINZUFÜGEN                                                          |  |  |  |
|   | 5. Design erzeugen                                                            |  |  |  |
|   | Umstellen auf das Scimendo Datenschutz Design                                 |  |  |  |
|   | DESIGN HINZUFÜGEN                                                             |  |  |  |
|   | Dokumentation                                                                 |  |  |  |

# Abbildung 13: Konfigurationselement

#### Modern Site Pages hinzufügen

Diese Pages sind vorinstallierte Wikipages im modernen Design. Die angelegten Seiten dienen als Platzhalter für Ihrer Inhalte.

#### Navigation hinzufügen

Es wird eine vordefinierte Navigationsstruktur für die Themenbereiche im Datenschutz angelegt. Diese kann auch auf Teamseiten verwendet und von Ihnen angepasst werden.

#### Formatierungen hinzufügen

Einige Listen sind mit Spaltenformatierungen vordefiniert. Diese JSON-Formatierungen können hier hinzugefügt werden.

#### Ansichten erzeugen

In einigen Listen und Bibliotheken sind verschiedene Sichten sinnvoll. Diese können hier hinzugefügt werden.

#### Design erzeugen

Sie können ein vordefiniertes Design/ scimendo-Design verwenden.

#### Dokumentation

Sie finden hier weitere Informationen zur APP und einige Anleitungen.

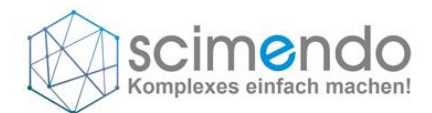

## Nach der Konfiguration steht die Seite zur Verfügung.

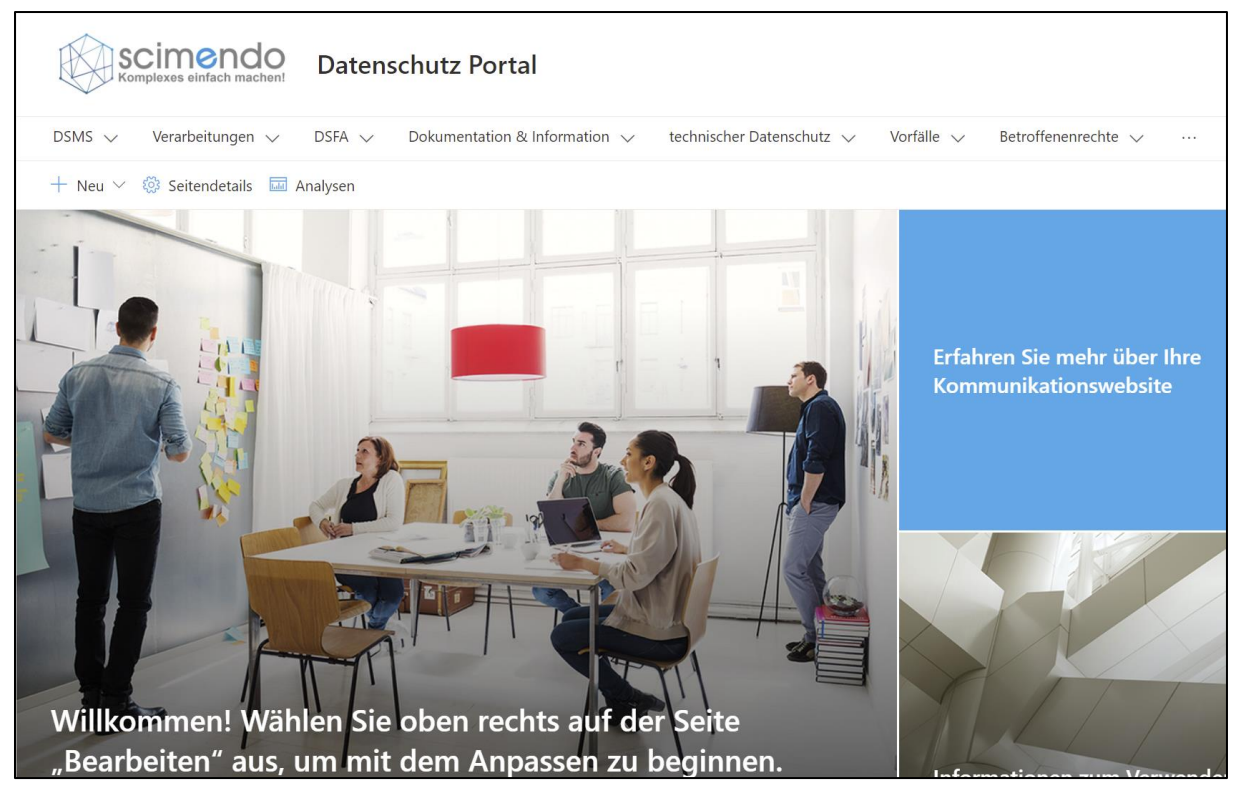

Abbildung 14: konfiguriertes Datenschutzportal

Weitere Formatierungen, Inhalte oder Änderungen in den Listen und Bibliotheken können Sie nun wie gewohnt vornehmen.